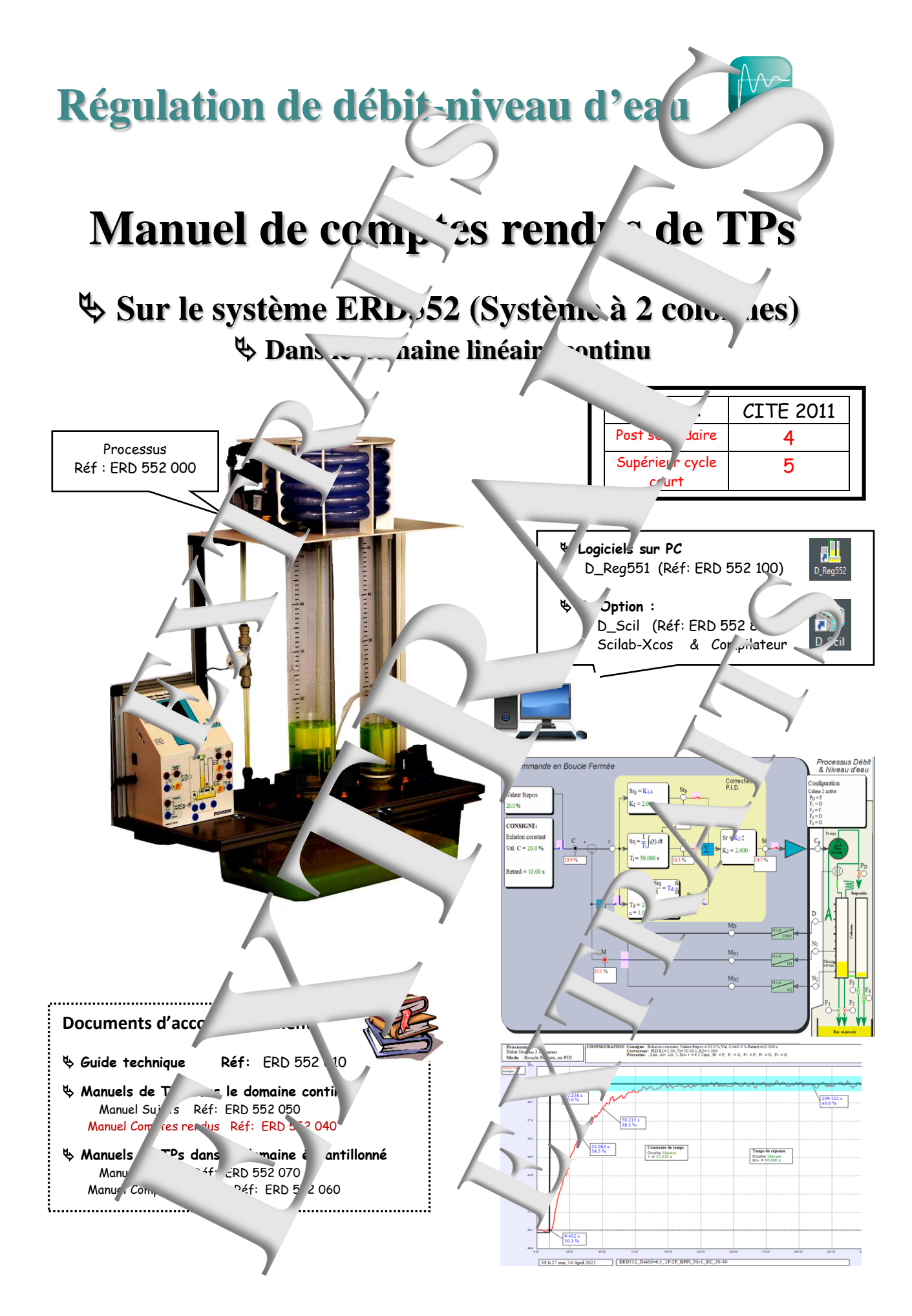

Manuel de comptes rendus de travaux pratiques sur le système débit-niveau d'eau « ERD552 » dans le tomaine continu

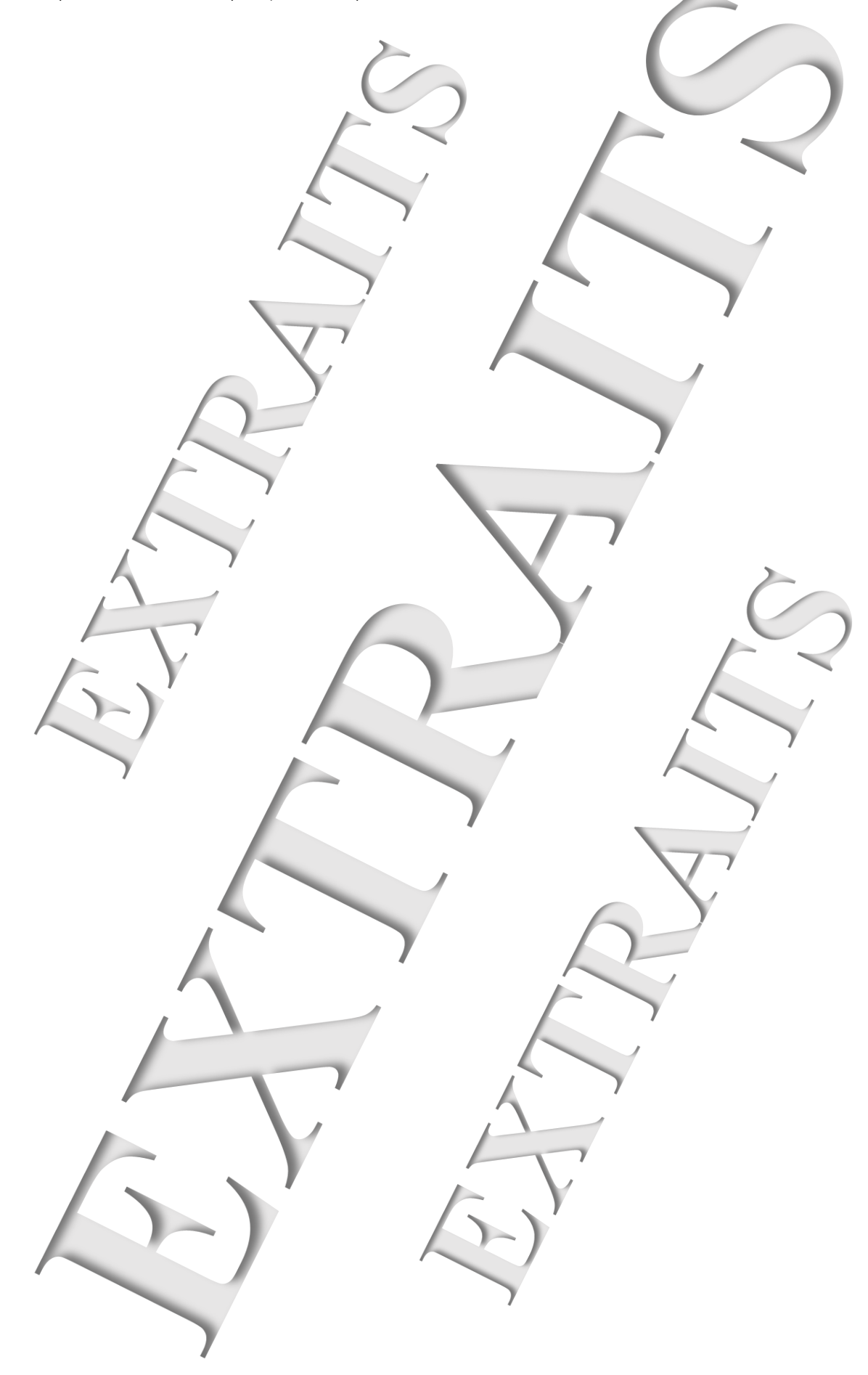

## SOMMAIRE:

| Référence | Thème                                                | Page |
|-----------|------------------------------------------------------|------|
| TP1-BO    | Etude syst 🔷 niveau d'eau en Boucle ( uverte (BO)    | 5    |
| TP2-BFP   | Etude en loucie née (BF) correct Proportionnelle (P) | 29   |
| TP3-BFPI  | Etude e' BF avec correction P. + In' ey.             | 59   |
| TP4-RT    | Etude du 🚬 🐂 niveau d'eau ave retard p               | 81   |
| TP5-DE    | Etude du systeme débit d'eau                         | 101  |
| TP6-C     | Rég cade : Niveau d'e u avec débit d'eau asservi     | 117  |

#### Avertissement

Les valeurs numériques 'éduites des essais expérimentaux sontion de la configuration (étales, arres). La répétabilité d'une machine à l'astre n'est pas parfaite. Pour un mêmo d'age initial, certaines valeurs, résultant d'essais expérimentaux peuvent donc être légèremen

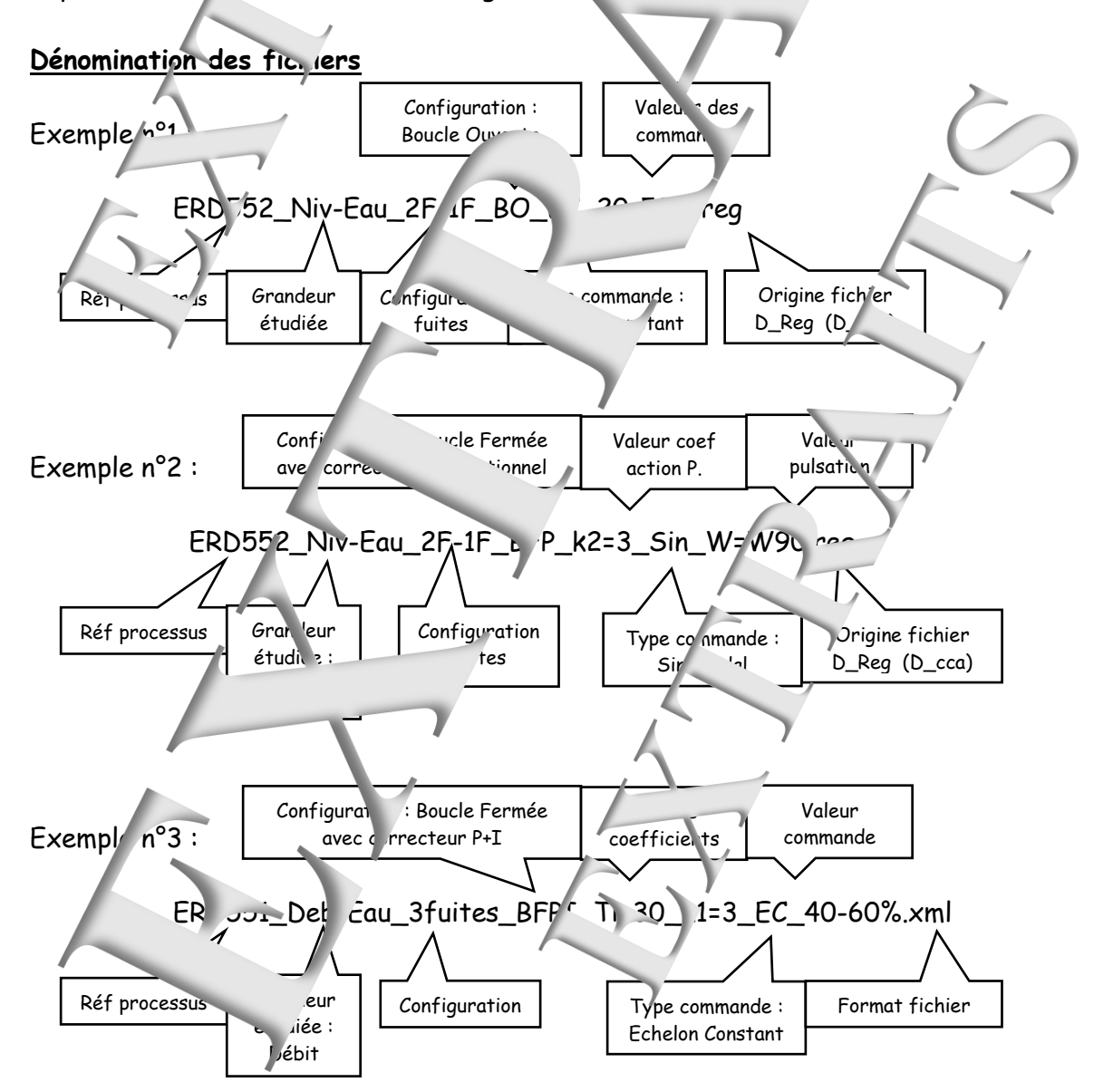

Manuel de comptes rendus de travaux pratiques sur le système débit-niveau d'eau « ERD552 » dans le l'omaine continu

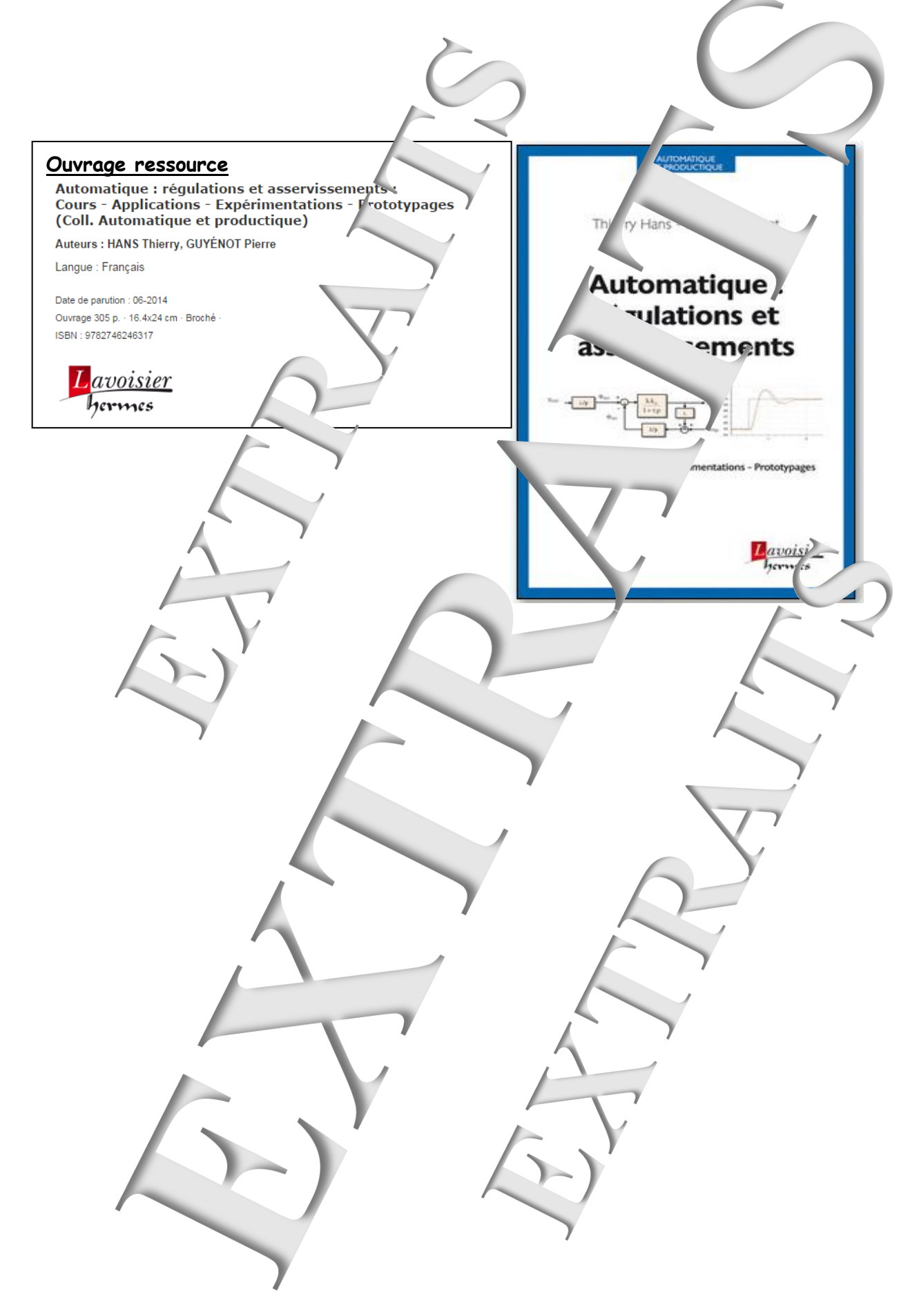

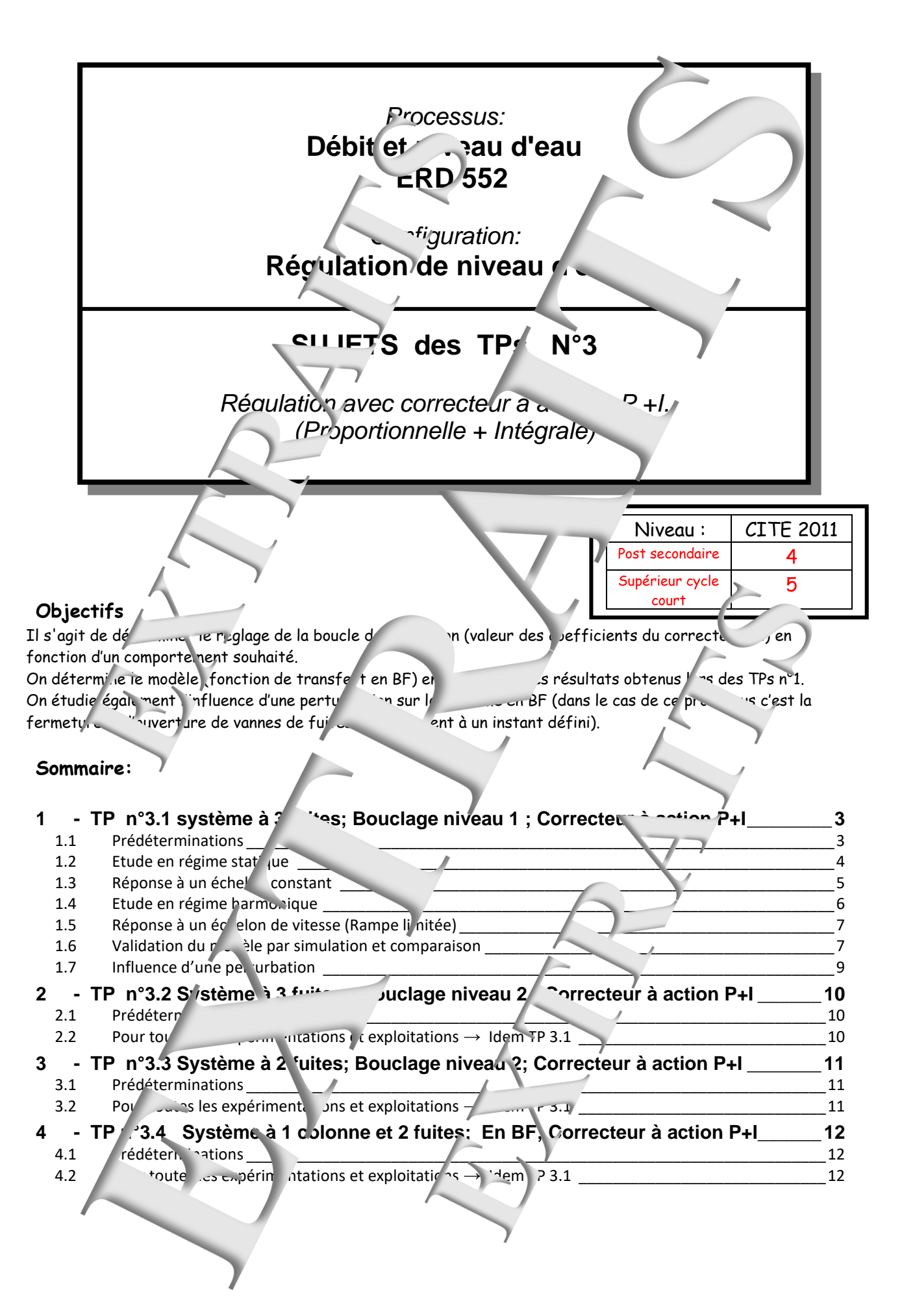

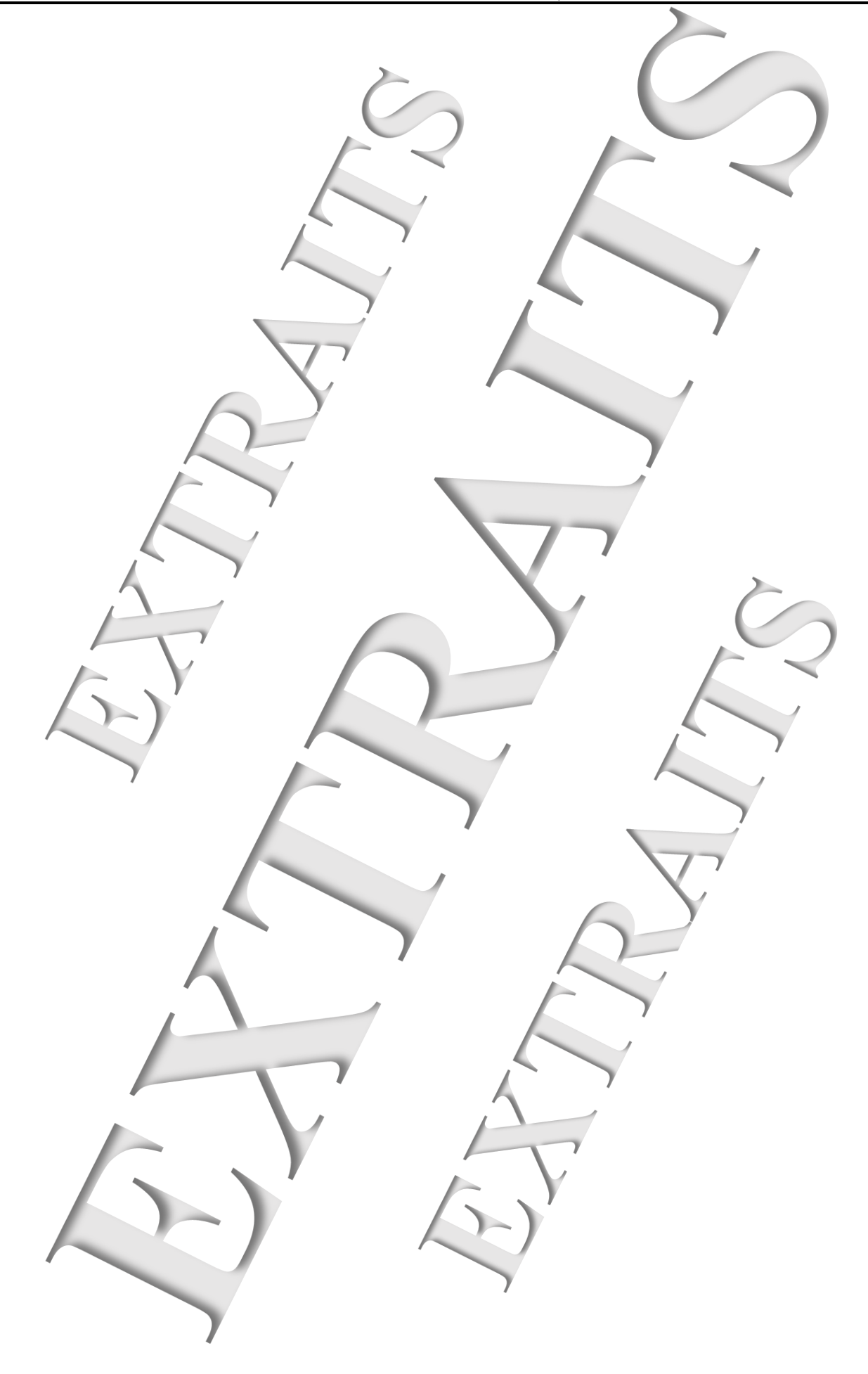

#### 1 - TP N°3.1 SYSTEME A 3 FUITES; BOUCL GE N" 1; CORRECTE' ... A ACTION P- $\rightarrow$ 1 fuite sur colonne 1 et 2 fuites su colonne 2 (configuration notée ??F) → Avec le débit Max de la pompe co figurée à 6,5 l/min Correcte 1.1 Prédéterminations P+I 1.1.1 Schéma-blocs ε<sub>(р)</sub> **C**(**p**) M<sub>Niv1(p)</sub> Si on admet que le système en BO es. premier $G_{vo}$ $k_{2}.(k_{1}+k_{1})$ ordre très dominant. $1 + \tau. p$ T<sub>i</sub>. p Donner le schéma-blocs en 1.1.2 Fonction de trans. 't de la chaîne ouverte: Si on choisit k1.Ti = - et s e: k₀=k₂.Gv₀/Ti nelé, « Correction par compensation du régime dominant » Ce choix particulier En déduire une forme simplé de la FTBO. 1.1.3 Fonction de fert en boucle fermée: Montrer que le système en BF est du premier ordre domin ent exprimer la constante de temps notée TF. 🗞 Application numérique : On sou ,.... . me en BF 4 fois plus 'u'en BO. 5s ; $G_{vo}=0.98$ et on choisit à prior $k_1 = 2$ Application nur érique : On donne $\tau_{Dor}$ , $\tau_{1Niv}$ En jéduire Ti puis $\rightarrow$ ko e enfin fastiques de la réponse 1.1.4 elon constant Car Donner les caractéristiques de réponse → Temps de réponse à / 1₀, $\rightarrow$ Précision statique. 1.1.5 Caractéristiques er harmonique à la pulsation prop des aniplitudes et le déphasage. Pour la pulsation $\omega = 1/\tau_F$ donner Expérimentai on Lancement du logiciel et configuration $\rightarrow$ Pour lar rrôle commande ∼552 » « · · · Cliquer sur l'10 ne: → Juste uprès chaque lancement du logiciel il est indisp. sable de lancer la calibration des capteurs de niveau (Par « Configurer » pu's « Calibration capteur MPR... » puis « Démarrer... » et en fin de processus « Appli ») → Pui de vérifier que le paran stre « Débit Max pompe » soil à 6,5 l/min (Par 'Configurer' puis « Po smètre nartie opéra "ve ») configur .on des différentes vannes de fuite ('Cliquer sur le bloc « Configuration »). vérifie

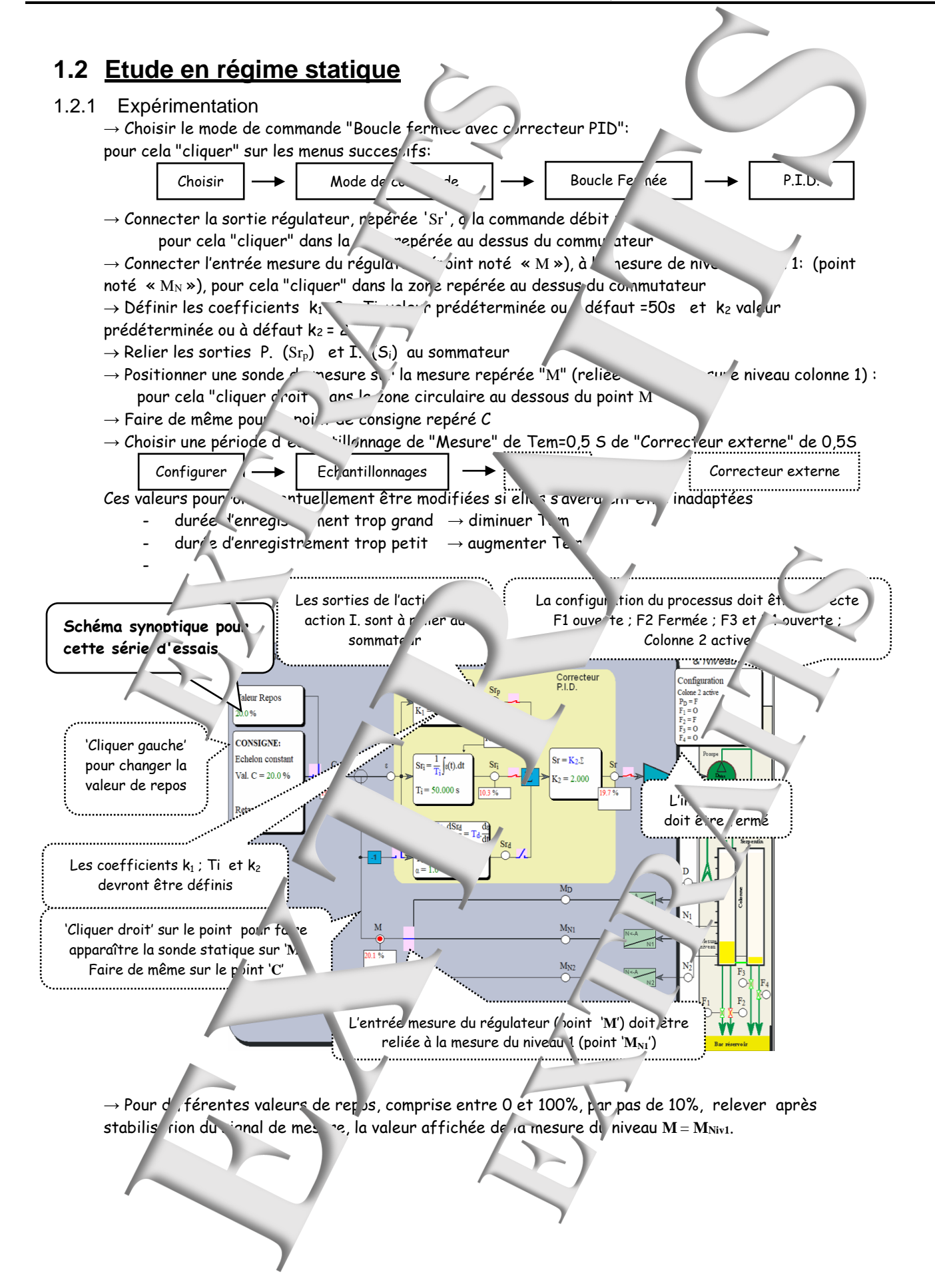

- 1.2.2 Exploitation
  - $\rightarrow$  Tracer la caractéristique statique M = fn (C) (par logiciel « Excel » par e' emple)
  - ightarrow Monter que cette caractéristique est s' ciblement linéaire.
  - $\rightarrow$  Faire afficher l'équation de la courbe de te
  - → Définir la valeur de commande de repara ce Cojui permettra d'obtenir a. e de reposi stée
  - $M_0$  de valeur la plus proche possible d. -30%.
  - $\rightarrow$  En déduire la valeur du coefficier de transfert statique en BF dé ini par :  $k_{F0} = \frac{M_0}{C_0}$
  - $\rightarrow$  En déduire la valeur du coefficient de servert en variation aut 4 point de repos:  $k_{Fv} = \frac{\Delta M_{niv1}}{AC}$

## 1.3 <u>Réponse à un éche in constant</u>

#### 1.3.1 Expérimentation

On souhaite relever la réponse temporelle suite à une variation de la commande +10% à partir de 20%.

 $\rightarrow$  Effectuer dans l'ordre indigu

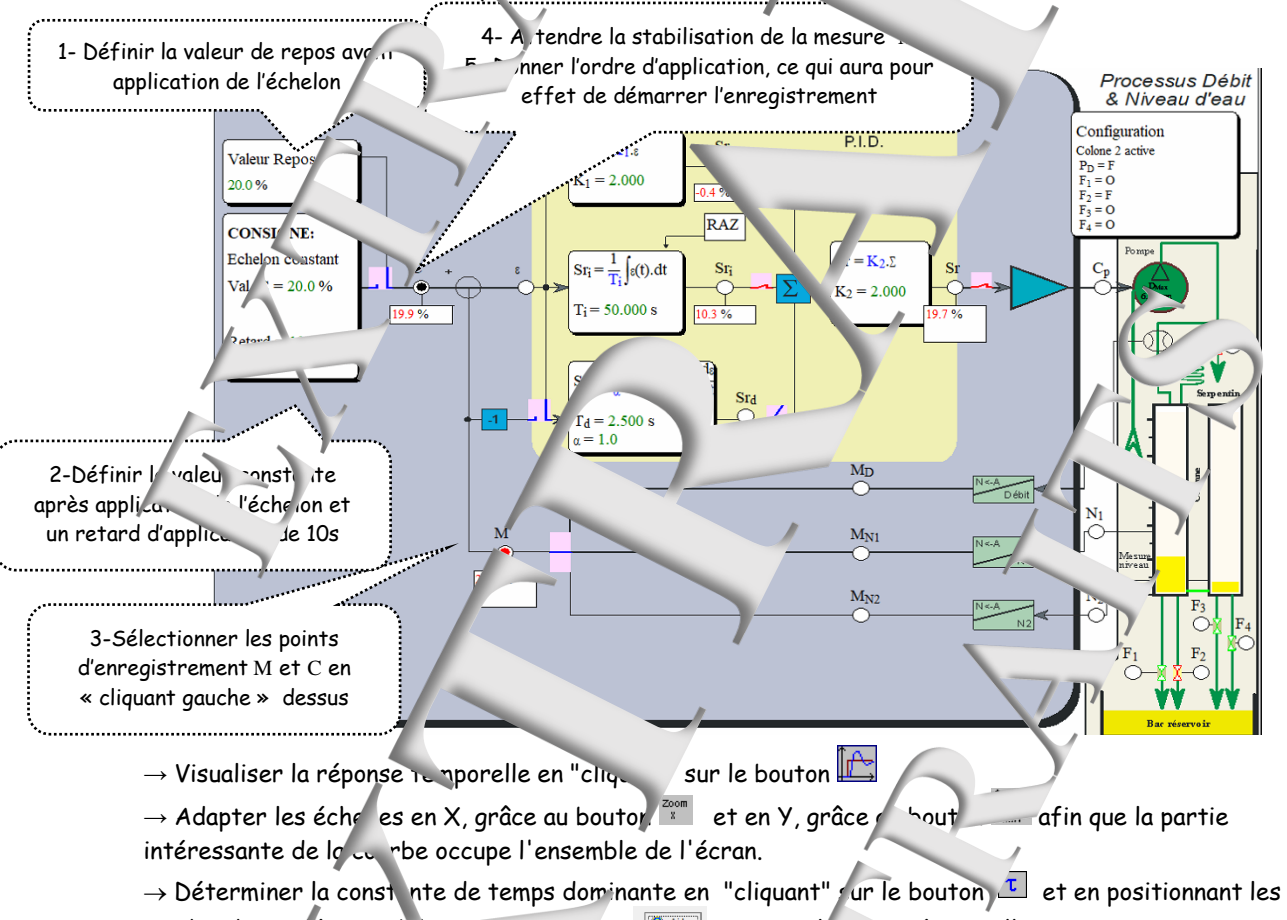

→ Détermin cponse a 2% noté tr5% en "cliquent" sur le outon the et en positionnant les sondes demandées : 'Cliquer' sur bouton @ Mail pour 'xplications éventuelles

 $\rightarrow$  Inscrivez en zone comment vire vos noms et groupe co TD

→ Fair . un "copier Ctr/C - coll ... CTR/V" dans un document "Vord" en vue de la rédaction de votre comr e rendu ou lancer ...e impression en mode "par sage" ("con <sup>cr</sup>guration" imprimante).

→ \* \* tifiez, \* \* tir de la ponse expérimentale obtenue et de ses exploitations, que le processus ét \* \* p → partaitem ∧t d'ordre 1.

→ Ar in ar ultéri drement ce relevé expérim. ' « fectuer des enregistrements sous les différents osés :

- & 'Fic. puis 'Enregistre sous...' pour un enregistrement de type \*.reg
- 🗞 'Fichier' puis 'Exporter...' pour un enregistrement de type \*.txt
- ♥ 'Fichier' puis 'Exporter Xml...' pour un enregistrement de type \*.xml

### 1.3.2 Exploitation :

- → Vérifier du coefficient de transfert statique
- $\rightarrow$  Vérifier du coefficient de transfert en vorlation
- $\rightarrow$  Comparer le temps de réponse à 5% par rappo  $\hfill constante de temps <math display="inline">\tau_{\rm f}$
- $\rightarrow$  Proposer un modèle de comportement (Fo. . . . de transfert en BF)

## 1.4 Etude en régime harmor.

#### 1.4.1 Expérimentations

Cette boîte de dialocue 🥾

le re

Sélectionner une

Dans ce c

début de

'cliquant' sur le bloc 'Command

'cliquanr ' sur ce bouton

- Essai n°1  $\rightarrow$  à la pulsation  $\varphi$  ' $\tau_{F}$ ,
- → Choisir une valeur de repos égale à
- $\rightarrow$  Choisir une commande de type "Sinusoïda' et une "Valeur C" (gale a  $C_0$

pour cela "cliquer" sur le bloc "commence puis sur le bouton introduire la valeur de l'amplitude "A" égale à 10%, puis la valeur de le pulsation  $\omega = 1/\tau_F$ , et en sur "Valider".

 $\rightarrow$  Valider les points d'er stremen , d'abord M puis C , en "cliquar

Dans un premier temps on variant jalement le signal « Sr » (Sortie régular in de vérifier que celui-ci n'entre jamais aturation (n'atteint jamais les limites 0% et 100%)

Valeur Repos = 30.0

Valeur C = 30.0 \*

Amplitude = 10.0

Fréquence = 0.00600 + Hz

166.66667 s

rad/s

Annule

13770

00

Sinus

. .

→ Appliquer la commande définir en "cliquant" sur le consultateur 💾, ce qui aura pour es et de

T ....ps\_repo:

démarrer l'enregistrement

 $\rightarrow$  Visualiser la réponse temp ":quant" sur le bouton 🖾

inus en

md d'uplication après le

istrer ent peut être nul.

→ Déterminer les caractér ,tiques es. <sup>1</sup>° le réponse temporelle (Rapport les valeurs

moyennes ; Rapport des amplitudes et déphasag, en 'Cliquant' sur la bouton

Essai n°2  $\rightarrow$  à la pui, ation telle que le déphasage soit de -

## 1.4.2 Exploitatio

Pour les essai

- → Vérification du rapport des aleurs moyennes
- Le comparer au coefficient d transfert statique détermine précédemment.
- → Vérifier \_\_\_\_\_\_\_ d'un modèle d'ordre 1

#### Pour l'e sai n 🍸 Recherche de la pulsation particuli ... notée ω, , telle que φ=-90°

- $\rightarrow$  Par proches presives, chercher la pulsation particulièn  $\omega_{90}$
- $\rightarrow$  Er  $\gamma_1$  leur de la constante de temps no  $\gamma_2$  ante (10tée  $\tau_2$ ) et proposer un modèle plus fidele<sup>1</sup>.
- $\rightarrow$  Vérifier le rar, mplitudes et le déphasage à partir du modèle d'ordre 2.

Définir les valeurs caractéristiques du

signal qui sera appliqué après

commutation du conmutateur:

(ou Période ou Pu.....on)

yue ce

Valeur moyenne, Ampl tude

T\_100 +

<sup>&</sup>lt;sup>1</sup> Ouvrage « Automatique : régulations et asservissements » T. Hans aux Editions Lavoisier Chapitre 6

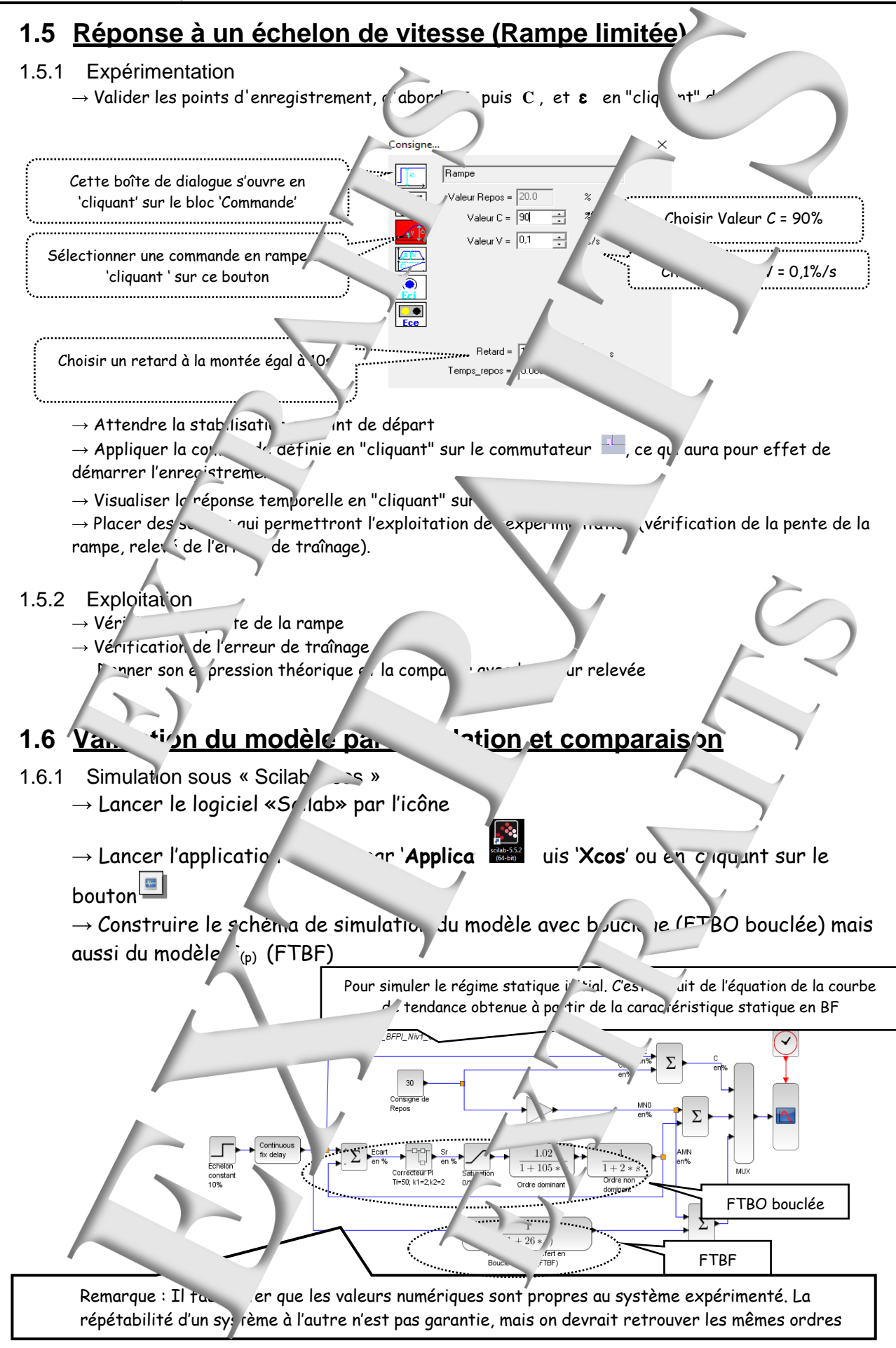

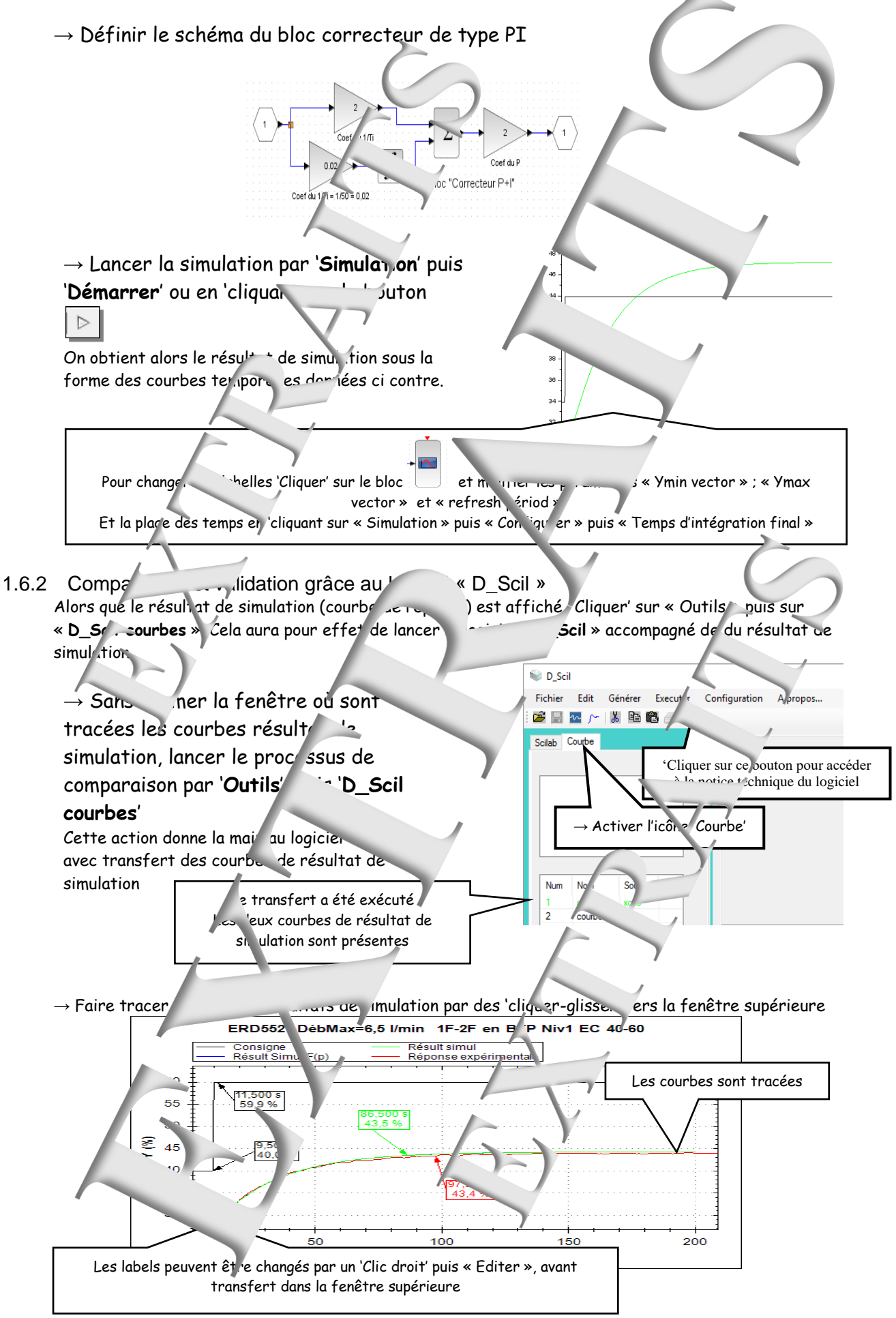

 $\rightarrow$  Pour tracer sur le même plan la réponse expérimentale, il faut charter de fichier au format Xml, sauvegardé en fin d'essai.

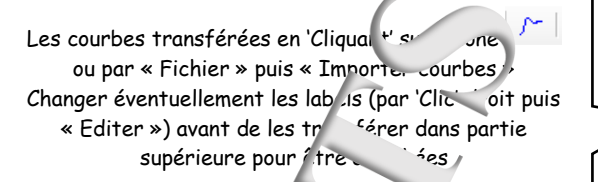

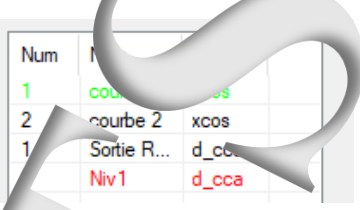

nuchent de façon

 $\rightarrow$  Comparer les courbes. La cor paraison est concluante si les 2 c un satisfaisante.

Si ce n'est pas le cas :

-> Fermer le logiciel « D\_Scil » (C'est impératif)

-> Changer éventuellem ficients dans le sch n de simulation et proceder à une nouvelle comparaison.

1.6.3 Exploitation : Ar \_ ation du modèle

→ Montrer qu'il neut utile d'améliorer la fonction de tran. ert en boucle fermée (modèle d'ordre \_, ···s forme décomposée mais également sous forme non décomposée

 $\rightarrow$  Faire un. de comparative de ce modèle avec sont en boucle ouverte et conclure sur l'et su bouclage avec correcte r à stion proportionnelle.

## 1.7 Infly ..... une perturbat

#### 1.7.1 E périmentation Configration de la régul ERD552. Le système étant dans un état stab \* d стиdie · l'influence sur la m ive u de ation déb Retard pu Colone 2 d'une vanne de fuite norman. l'ouve ∻e (F2 Constalit Activer Active par exemp. 2) $\rightarrow$ Changer la configuration er cuquant' le bloc « Configuration », Fuite nº 1... Fuite nº3 53 et F4 seront Les vannes de Ouverte 👻 Ouverte 👻 Constant constamment au werte » Fermé Fermé àt= La vanne de fuite F2 a au départ « te Fuite nº4. Ouverte 👻 Constant 👻 puis s'ouvrire avec un retard de 20s Fermé à t = 0 s Puis vali er la configuration choisie ..... vailder Annule

- $\rightarrow$  Choisir un  $\circ$  et une « commande  $\cdot$  en «  $\circ$   $\land$   $\land$  constant » de 40%.
- -> Attendr \_\_\_\_\_\_sation du nivear.
- $\rightarrow$  Appliquer la commande et visualiser l'évolution de la mes re
- → Attendre la fin du régime ran itoire
- $\rightarrow$  Enry super la courbe en vue d'une utilisation ultéri super comparaison de courbes de réponse.

#### 1.7.2 <sup>'</sup>`^tio

`rs effers de la perturbation

vue statique : variation du nivea, en régime établi

- d'un per le vue dynamique : constante de temps, temps de réponse à 5%.
- $\rightarrow$  Comparer les effets de la perturbation à ceux constatés en BO

#### 2 - TP N°3.2 SYSTEME A 3 FUITES ; BOUCLAGE NIV CORRECT EU ACTION P+I $\rightarrow$ 1 fuite sur colonne 1 et 2 fuites sur colonne 2 (configure ton repérée 1F-2F) $\rightarrow$ Avec un débit Max pompe égal à 6,5 2.1 <u>Prédéterminations</u> 2.1.1 Schéma-blocs Si on admet le schéma blocs donné ci-ap Fonction de transfert du co teur On a obtenu lors du TP n°1-1 le modèle d'ordre 2 $G_{v(p)} = \frac{G_{v0}}{(1 + \tau_1 \cdot p)(1 + \tau_2 \cdot p)}$ ٨Si $\Delta C_{(r)}$ La FT du correcteur de type PI: K<sub>(p)</sub> $= \kappa_2 \cdot (k_1 + \frac{1}{T_1 n})$ G<sub>v(p)</sub> $\Delta M_{Niv2(p)}$ 2.1.2 Fonction de transferton BO Exprimer la FTBO si on chois : $k_1 = 2^{-1}$ et $k_1 . Ti = \tau_1$ $\Lambda M$ Les valeurs de Gv(p) ont été obter ues lors du TP n°1.1 On notera $k_0 = k_2 \cdot G_{vo}/1$ 2.1.3 Fonction de transfert en EF $T_{F(p)} = \frac{\Delta w_{NIV2(p)}}{\Delta C_{(p)}}$ $\Delta M_{Niv2(p)}$ Exprimer la FTBF $\frac{M_{Niv2(p)}}{\Delta C_{(p)}} \frac{1}{1 + \frac{2.\xi_F}{\omega_F}p + \frac{1}{\omega_F^2}p^2}$ Que l'on identitie avec la , me canonique non décomposable Contrainte mposée : On souhaite un système qui réponde en échelon constant avec un cipar sement de l'ordre de 15-16% Donner la ficient d'amortisser sée par cette intrainte En déduire la solution : $\rightarrow \omega_{\rm F}$ $\rightarrow k_0$ $\mathbf{k} = \mathbf{k}_2$ 2.1.4 Con portement en régime statiqu . → Et idier mécis on statique. r l'éccrt (erreur) statique mem ent où la sortie régule mur n'est pas → Définir \_\_\_\_\_nde proportionnelle (domaine saturée, donc inférieure à 100%) 2.1.5 Réponse à un échelon cor stant → Prédire les caractéristiques la réponse à un échelon constant, à condition que le réquiateur reste dans sa bande proportionnelle 2.1.6 Comportement en rég ne han → Prédire les caractérist 2s de la répon excitation sinusoïdale ' pulsation $\omega_{\rm F}$ , notamment le rapport des amplitudes et le déphasage. 2.1.7 Réponse à une evitation en rampe ightarrow Prédire les caracteris iques de la réponse à une excitation en rampe de ightarrownotée V . On exprimera notamment l'erreur de tra hage. Expérimentatio Lancement d contiguation $\rightarrow$ Pour lancer le logiciel le contrôle commande $\land$ D\_Reg552 » Cliquer and ne: -> Juste ..... haque lancement J logiciel il est indisp Juste la calibration des capteurs de niveau (P 📣 « Configurer » puis « Calibration capteur MPR... » puis « Démarrer... » et en fin de processus « Appli Jer... ») érifie ,...': para stre « Débit Max por ne » mit à 1,5 l/min (Par 'Configurer' puis → Pui opérative') 'Parr

# 2.2 Pour toutes les expérimentations et exploitations → Idem TP 3.1

→ Puis vérn

inure lon des différentes vannes de 🚬 2 ('Cliquer sur le bloc « Configuration »).

# 3 - TP N°3.3 SYSTEME A 2 FUITES; BOUCLACE NIVEAU 2; CORRECTEUR A ACTION P-1 → 1 fuite sur colonne 1 et 1 fuite colorne 2 (configuration ce 1F-1F) → Avec un débit Max pompe égal à 4 o 1/min 3.1 Prédéterminations

- 3.1.1 Schéma\_blocs Si on admet le schéma blocs de si-après On a obtenu lors du TP n°1-1 le moa
- $G_{v(p)} = \frac{1}{(1 + \tau_1 \cdot p)(1 + \tau_2 \cdot p)}$ La FT du correcteur de type P. 3.1.2 Fonction de transfert en bO
- Exprimer la FTBO si or phoisit k<sub>1</sub> 2 et  $k_1 .Ti = \tau_1$ (Compensation du régime ominant) On notera  $k_0 = k_2$  /T

 $\Delta M_{(p)}$ Les valeurs de  $Gv_{(p)}$  ont été ubtenues lors du TP n°1.1

ion lement où la sortie ré l'ateur n'est pas

ction de 1

orr .cteur

v(p)

 $\frac{1}{1+\frac{2.\xi_F}{\omega_F}p+\frac{1}{\omega_F}p^2}$ 

 $\Delta M_{Niv2(p)}$ 

## 3.1.3 Fonction de transfert e i BF :

Exprimer la f in de transfert en boucle fermée q l'on mettra sous la inon décomposable ci-contre :

Contrainte imposée :

On souhaite in automotion ne qui réponde en échelon constant avec a d'apassement de l'ordre de 15 Donne au coefficient d'amortion posée par cet e contrainte En déduire la solution :  $\rightarrow \omega_F \rightarrow \omega_0 \rightarrow k_2$ 

3.1.4 Comportement en régime stat que - Ftuc → pre lision statique. → \_ `→er l'écart (erreur) statique → Défin, a bande proportionnelle (domain.

saturée, donc inférieure à 100

3.1.5 Réponse à un échelon constant
→ Prédire les caractéristic
dans sa bande proportion

# 3.1.6 Comportement en sigure no $\rightarrow$ Prédire les caractér sigues de la republic ne excitation sinusoïr de pulsa ion $\omega_F$ , notamment le rapport des amplitures et le déphasage.

3.1.7 Réponse à un → xcitation en rampe
→ Prédire les caracte istiques de la réponse à une excitation er manpe ou lite notée V. On exprimera notamment l'erreur de raînage.

## Expériment

## Lancement du logiciel 🕂 configuration

→ Pour lancer le logicie de contrôle commarde eg552 » cuguer sur l'icône: D\_Reg552

→ J ste après chaque ancement du logiciel il est indispensable de lancer la calibration des capteurs de nive au (Par « Infigurer ) sis « Calibration capteur MPR....» puis « Démarrer » et en fin de processus

Solution of the second design of the second design of the second desi

→ Puis vérifier \_\_\_\_\_ juration des différentes vannes de fuite ('Cliquer sur le bloc « Configuration »).

# 3.2 Pour toutes les expérimentations et exploitations → Idem TP 3.1

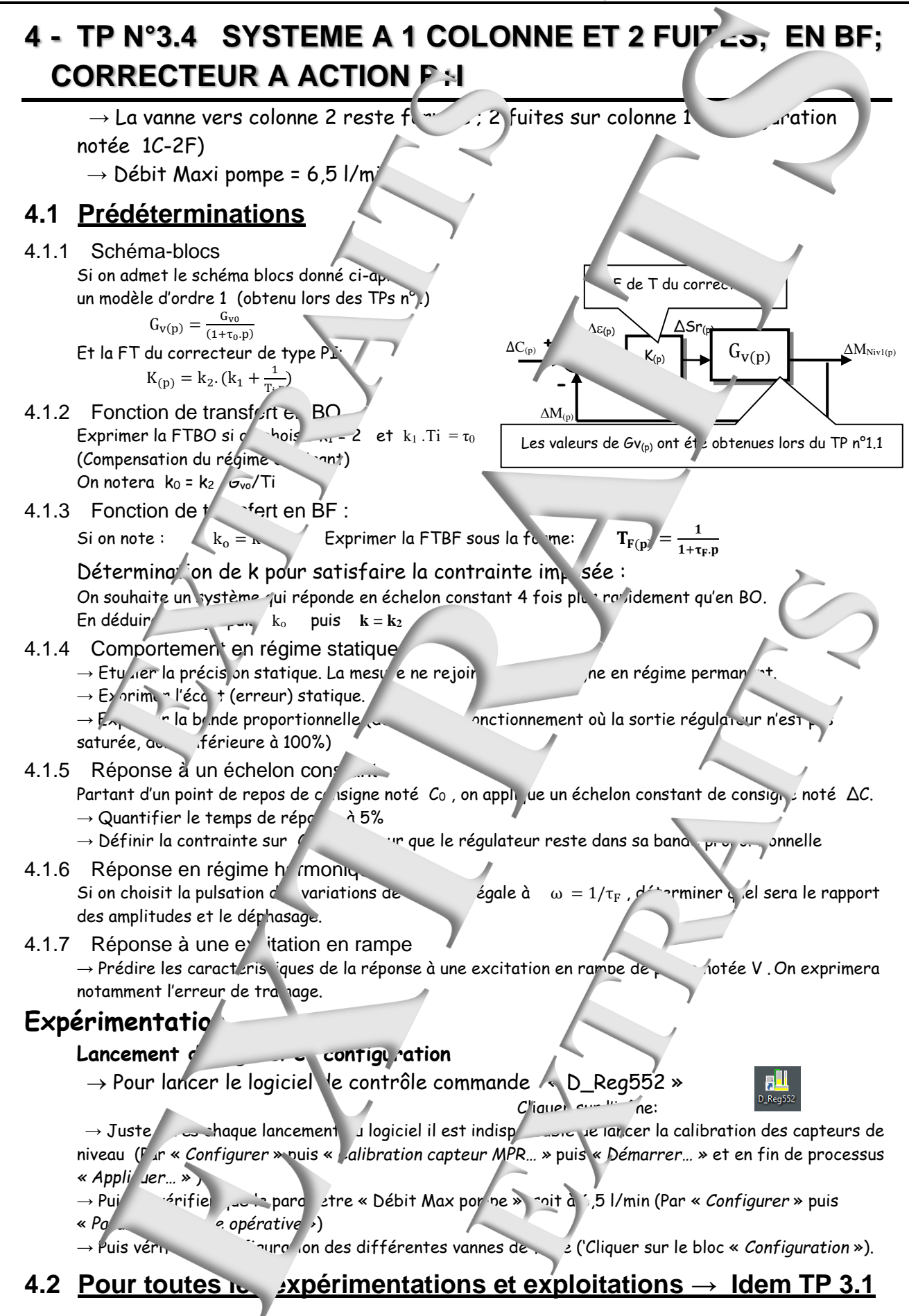

# RESSOURCES

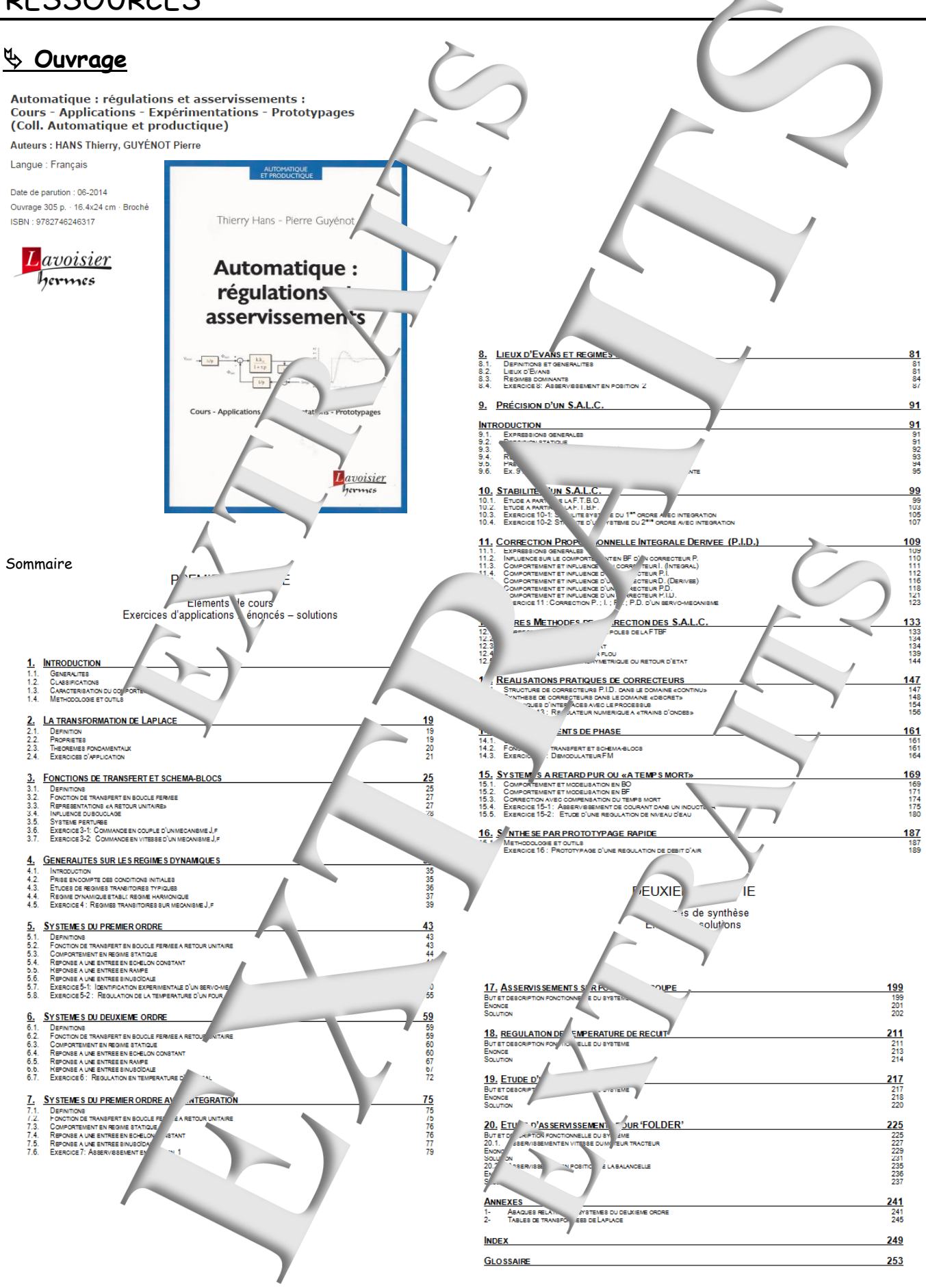

#### Scheric Street Street S D CCA E Objet Le logiciel « D CCA » permet le Contrôle et la Comma d'Applications développées pa Didalab dans le domaine des régulations et asservir sements. Le logiciel « D CCA Eval » a deux objectifs : exploitations d'enre 🏷 Evaluer les possibilités du logiciel «🖉 CCA» ments d'essais expérimentaux, préalablement effectués sur les application, « Didalab » et ce, sa **`**ז: ✤ reproduire les exploitations rais expérimentaux et de roto ides développées dans l'ouvrage « Automatique : 🔪 ions et asservissement écrit par 1. Guyénot, ouvrage édités aux éditions « Lavoisier ». Téchargement : www.didalab.fr/ DIDALAB : Mat 's Didact Jues, Enseignement Technique A partir du site : Dans le menu « LE CATALOGUE 🤇 'NL » Cliquer' sur « GENIE ELECTRIQUE » puis su · « Automatique » et enfin sur l'icône de téléchargement : Une version d'évaluation gratuite CC l'Automatique) est téléchargeable sur notre s LE CATALOGUE GENERAL arôle Commande dans le domaine de B GENIE ELECTRIQUE ouvrir tout le potentiel pédagogique de D CCA 🕀 Auto Présentation : 🛅 D, **Jalab** Lavoisie Double Cliquer sur un icone pour Exécuter nécanismes Régulations Electro ique de vae rapide 22 C A Evaluation. $\rightarrow$ Le menu « Livre » ? Aide... icone pour Exécuter. didanb/ Sci Livre Servomécani que de puissance Prototypage rapide **\_**.... Exercice 5-1 : Iden, cation expérimentale d'un servo mécanisme i- Time Expérimentation en boucle ouverte du système "IAPV" (F tion en boucle ouverte du système "IAPV" (Ré Question 2 - Réponse à un échelon constant Question 3 - Réponse à une excitation sinusc Thierry Hans - Pierre Guyénot Exercise I : Correction P, I, PI, PD d'un servo-mécanisr xpérimentation en boucle fermée du système "IA Automatique : ce 15-2 : Etude d'une régulation de niveau d'ea régulations et e Réf. ERDOO Expérimentations en boucle ouverte du systèl Expérimentations en boucle fermée du système de Réf. ERD005 asservissements Excercice 16 : Prototypage d'une régulation de t d'ai Expérimentation en boucle ouverte du syste (Réf. ERD540) en vue de (interim Réponse à la question 6 111-1 Réponse aux questions 7 et 8 Réponse aux questions 9 e

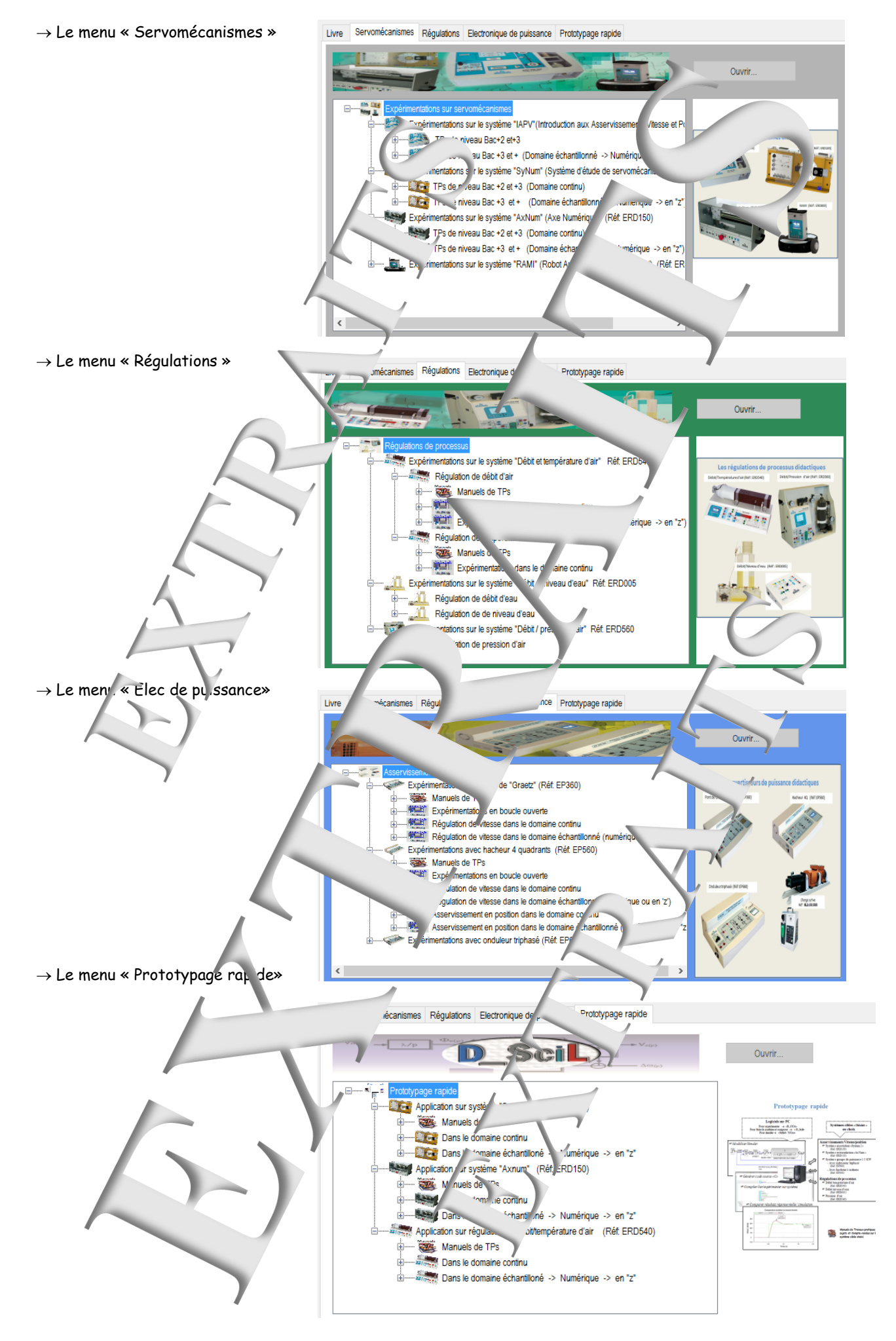

Version: 12-2021

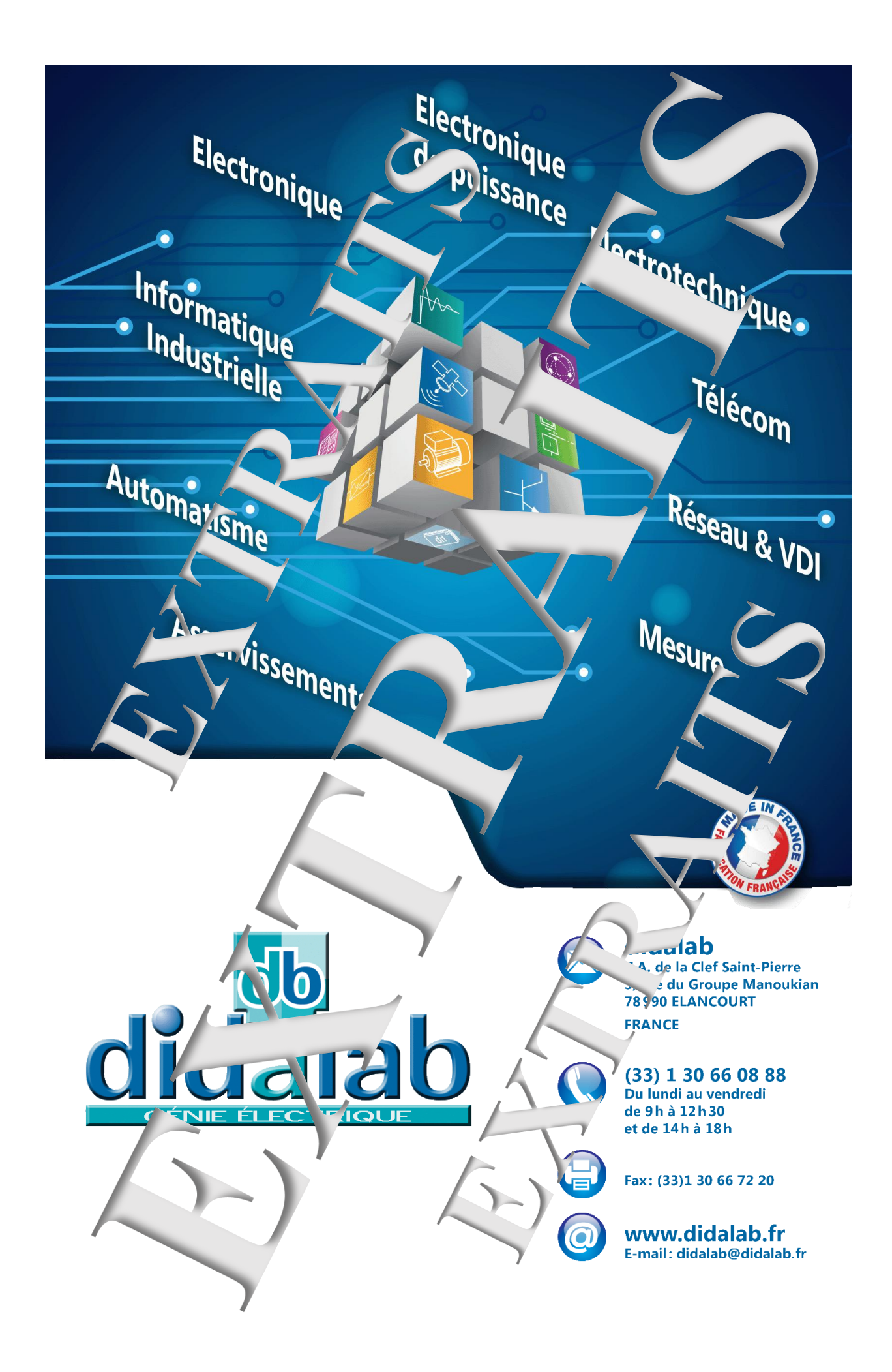